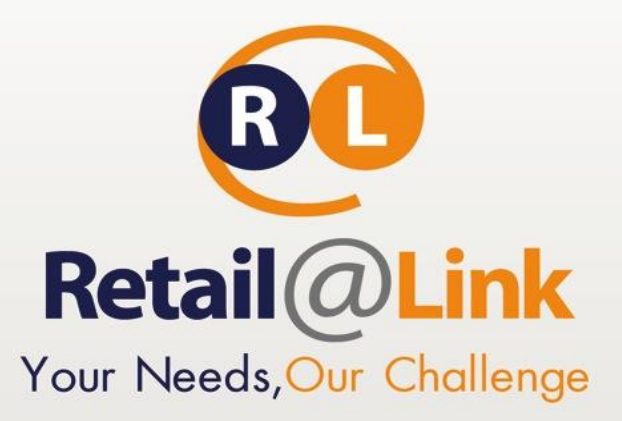

Ψηφιακή υπογραφή σε pdf αρχεία

Εγχειρίδιο Χρήσης

15/04/2014

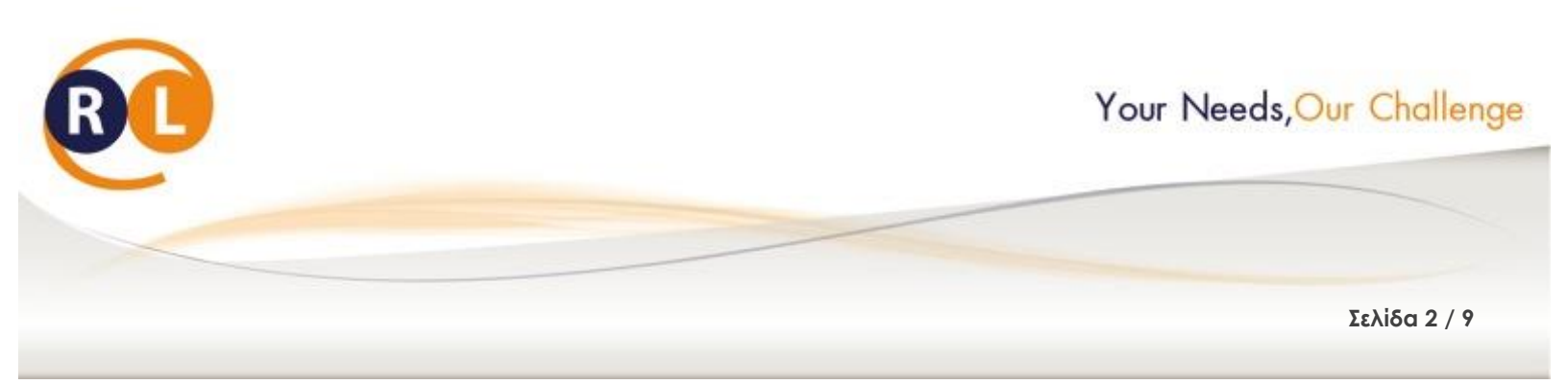

# ΠΙΝΑΚΑΣ ΠΕΡΙΕΧΟΜΕΝΩΝ

| 1 | Σκοπός                                           | .3 |
|---|--------------------------------------------------|----|
| 2 | Ρύθμιση αν έχετε Adobe Acrobat Reader IIX, IX, X | .3 |
| 3 | Ρύθμιση αν έχετε Adobe Acrobat Reader XI         | .6 |

### Retail@Link A.E.

Βουτσινά 66, Χολαργός 155 61 Τ: + 30 210 66.55.610 Φ: +30 210.66.55.630 www.retail-link.gr | <u>info@retail-link.gr</u>

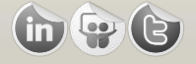

# Retail@Link S.A.

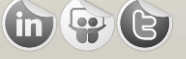

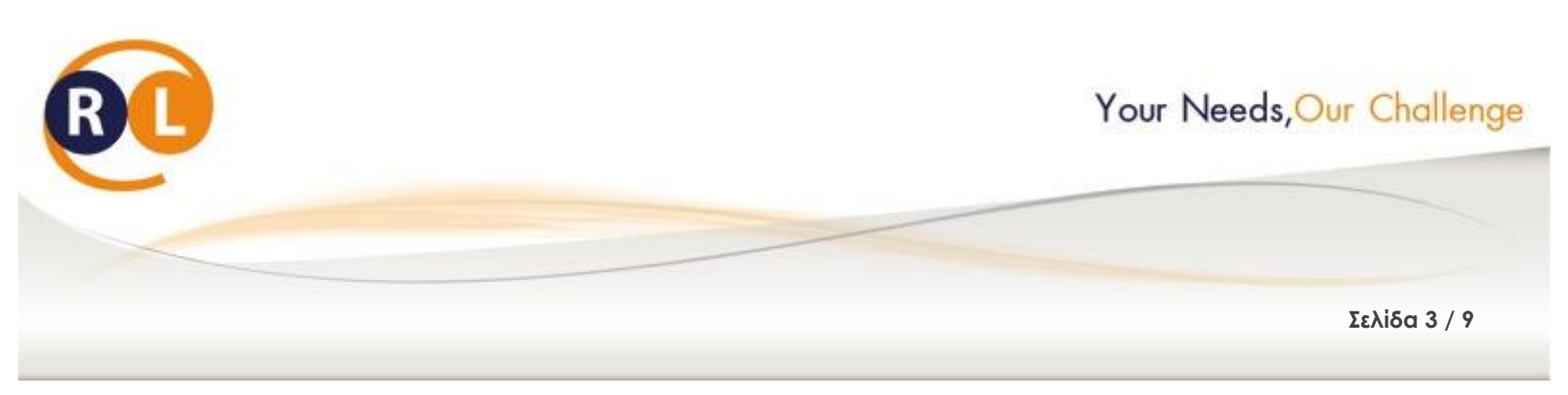

# 1 <u>Σκοπός</u>

Μέσω της ψηφιακής υπογραφής επιτυγχάνεται η μοναδικοποίηση και η αυθεντικότητα των εγγράφων. Για την επιβεβαίωση της ορθότητας της ψηφιακής υπογραφής μέσω του Adobe Acrobat Reader, χρειάζεται να γίνει **ΜΟΝΟ ΜΙΑ ΦΟΡΑ** μια ρύθμιση στις επιλογές του λογισμικού.

# 2 <u>Ρύθμιση αν έχετε Adobe Acrobat Reader IIX, IX, X</u>

Ο χρήστης πρέπει να ανοίξει το Acrobat Reader και να προχωρήσει στις παρακάτω ενέργειες:

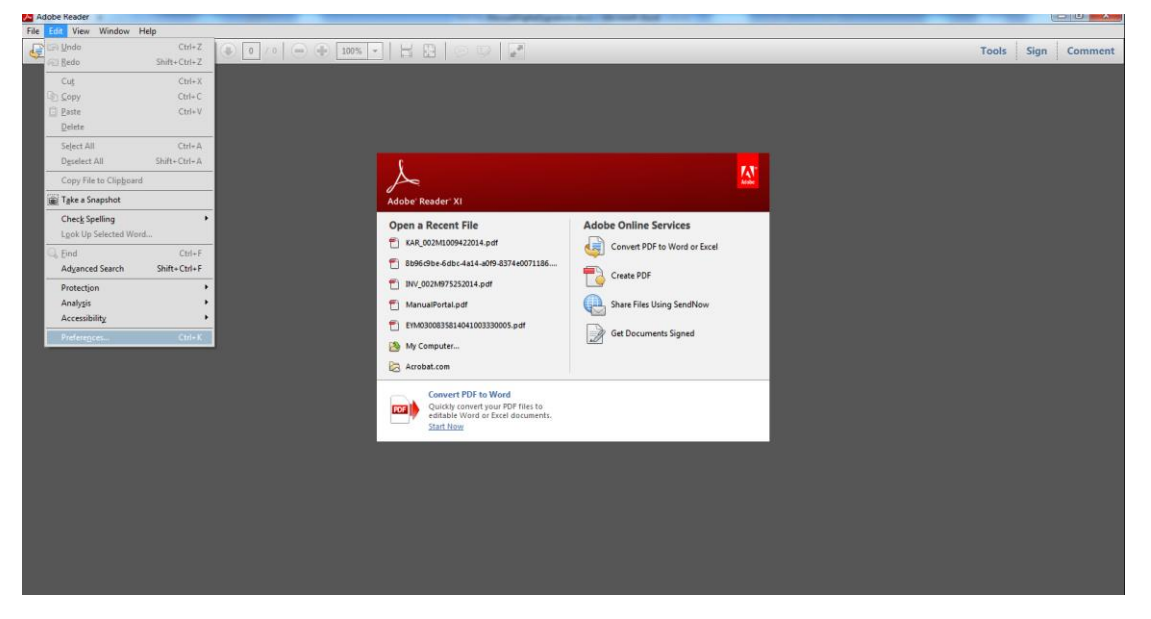

1) Επιλέγει Edit -> Preferences

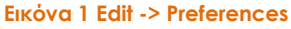

2) Στο παράθυρο που ανοίγει διαλέγει την κατηγορία Security στα αριστερά. Στις επιλογές που εμφανίζονται στα δεξιά επιλέγει στο τμήμα Verification την επιλογή "Advanced Preferences..."

### Retail@Link A.E.

Βουτσινά 66, Χολαργός 155 61 Τ: + 30 210 66.55.610 Φ: +30 210.66.55.630 www.retail-link.gr | <u>info@retail-link.gr</u>

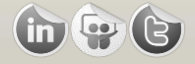

### Retail@Link S.A.

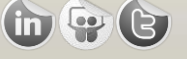

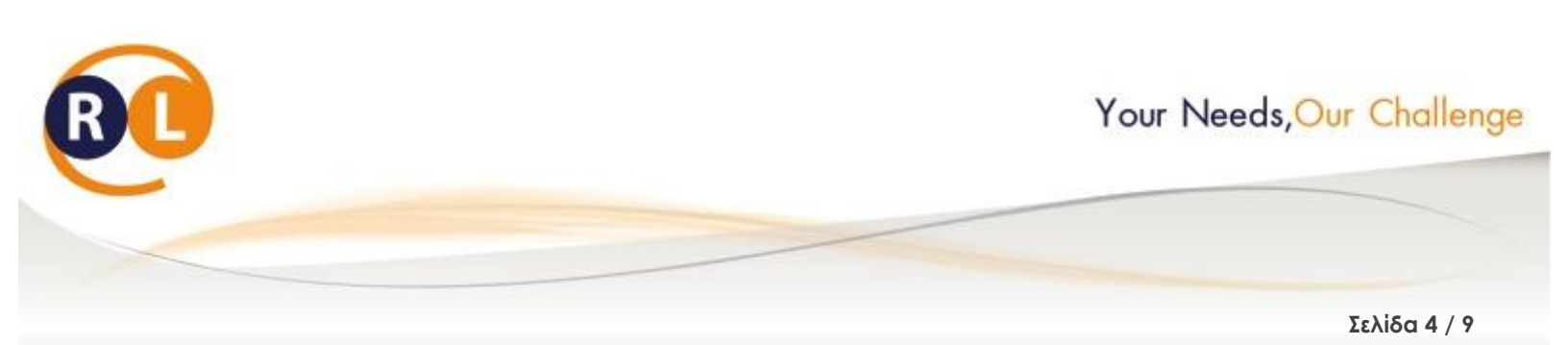

| Preferences                                                                                                    |                                                                         | ×                               |
|----------------------------------------------------------------------------------------------------|-------------------------------------------------------------------------|---------------------------------|
| Categories:<br>Documents<br>Full Screen<br>General<br>Page Display                                                                                                    | Digital Signatures                                                      | Advanced Preferences            |
| 3D & Multimedia<br>Accessibility<br>Acrobat.com<br>Forms<br>Identity<br>International<br>Internet<br>JavaScript<br>Measuring (2D)<br>Measuring (3D)<br>Measuring (Geo)<br>Multimedia (lenacy) | Security Settings                                                       | New   Edit   Duplicate   Delete |
| Multimedia (regacy)<br>Multimedia Trust (legacy)                                                                                                    | Server Settings                                                         |                                 |
| Search<br>Security<br>Security (Enhanced)                                                                                                    | U <u>R</u> L: Settings <u>m</u> ust be signed by: Allow Any Certificate | 4                               |
| Spelling<br>Tracker<br>Trust Manager<br>Units<br>Updater                                                                                                    | Check every: Week Month                                                 | Update Now                      |
|                                                                                                    |                                                                         | OK Cancel                       |

#### Еко́va 2 Preferences

3) Στο νέο παράθυρο που ανοίγει, ο χρήστης πρέπει να επιλέξει την καρτέλα Windows Integration τις επιλογές "Validating Signatures" και "Validating Certified Documents"

### Retail@Link A.E.

Βουτσινά 66, Χολαργός 155 61 Τ: + 30 210 66.55.610 Φ: +30 210.66.55.630 www.retail-link.gr | <u>info@retail-link.gr</u>

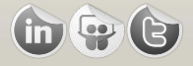

# Retail@Link S.A.

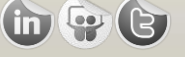

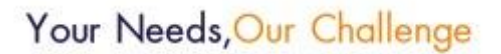

Σελίδα 5 / 9

| Preferences               |                                                                    |  |  |  |  |
|---------------------------|--------------------------------------------------------------------|--|--|--|--|
| Categories:               | Digital Signatures                                                 |  |  |  |  |
| Documents                 | Verify signatures when the document is opened Advanced Preferences |  |  |  |  |
| Full Screen               |                                                                    |  |  |  |  |
| General                   | View documents in preview document mode when signing               |  |  |  |  |
| Page Display Appearance   |                                                                    |  |  |  |  |
| 3D & Multimedia           | <u>N</u> ew                                                        |  |  |  |  |
| Accessibility             |                                                                    |  |  |  |  |
| Acrobat.com               | Edit                                                               |  |  |  |  |
| Forms                     |                                                                    |  |  |  |  |
| Identity                  | Duplicate                                                          |  |  |  |  |
| International             |                                                                    |  |  |  |  |
| Internet                  | Delete                                                             |  |  |  |  |
| JavaScript                |                                                                    |  |  |  |  |
| Measuring (2D)            |                                                                    |  |  |  |  |
| Measuring (3D)            |                                                                    |  |  |  |  |
| Measuring (Geo)           | Security Settings                                                  |  |  |  |  |
| Multimedia (legacy)       | Load security settings from a server                               |  |  |  |  |
| Multimedia Trust (legacy) | Server Settings                                                    |  |  |  |  |
| Reading                   |                                                                    |  |  |  |  |
| Search                    |                                                                    |  |  |  |  |
| Security                  | Settings must be signed by: Allow Any Certificate                  |  |  |  |  |
| Security (Enhanced)       | ·········                                                          |  |  |  |  |
| Spelling                  | Check every: O Week O Month Update Now                             |  |  |  |  |
| Tracker                   |                                                                    |  |  |  |  |
| I rust Manager            | O 2 Weeks O 3 Months ✓ Ask before installing                       |  |  |  |  |
| Units                     |                                                                    |  |  |  |  |
| Updater                   |                                                                    |  |  |  |  |
|                           |                                                                    |  |  |  |  |
|                           |                                                                    |  |  |  |  |
|                           |                                                                    |  |  |  |  |
|                           | OK Cancel                                                          |  |  |  |  |
|                           |                                                                    |  |  |  |  |

Еко́va 3 Validating Signatures

### Retail@Link A.E.

Bουτσινά 66, Χολαργός 155 61 T: + 30 210 66.55.610 Φ: +30 210.66.55.630 www.retail-link.gr | <u>info@retail-link.gr</u>

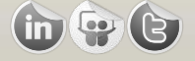

# Retail@Link S.A.

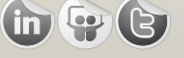

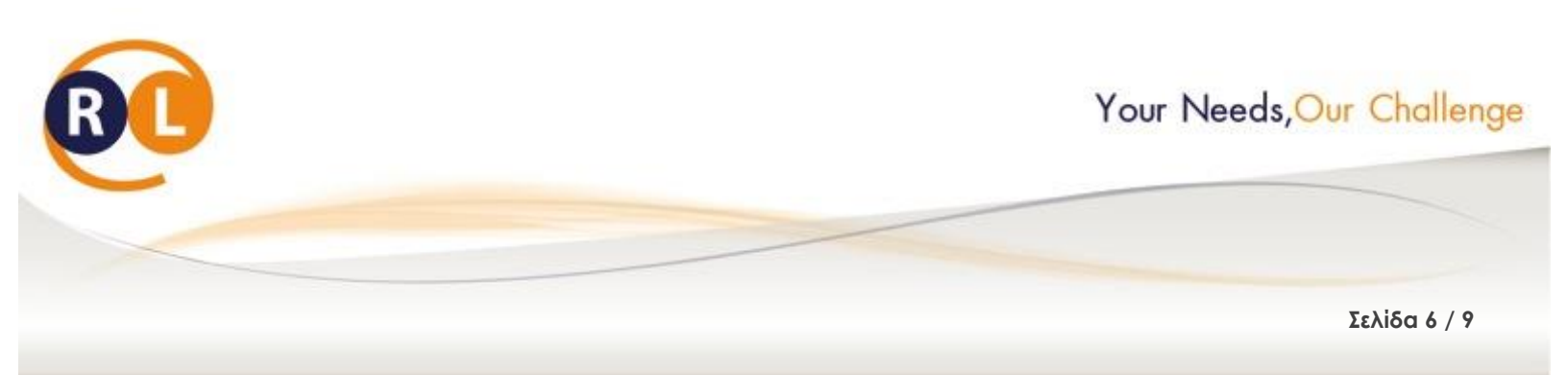

# 3 <u>Ρύθμιση αν έχετε Adobe Acrobat Reader XI</u>

Ο χρήστης πρέπει να ανοίξει το Acrobat Reader και να προχωρήσει στις παρακάτω ενέργειες:

1) Επιλέγει Edit -> Preferences

| Adobe Reader                    |              | the second second second second second second second second second second second second second second second se | And in case of the local division of the local division of the loc |            |       |          | and the second second se |
|---------------------------------|--------------|----------------------------------------------------------------------------------------------------|----------------------------------------------------------------------------------------------------|------------|-------|----------|----------------------------------------------------------------------------------------------------|
| File Edit View Window H         | Help         |                                                                                                    |                                                                                                    |            |       |          |                                                                                                    |
| D Unda                          | Ctrl+Z       |                                                                                                    |                                                                                                    |            | Tools | Sign Com | ment                                                                                                    |
| Redo Redo                       | Shift+Ctrl+Z |                                                                                                    |                                                                                                    |            | 12777 |          | TO MALENCE .                                                                                                    |
| Cuş                             | Ctrl+X       |                                                                                                    |                                                                                                    |            |       |          |                                                                                                    |
| Copy Copy                       | Ctrl+C       |                                                                                                    |                                                                                                    |            |       |          |                                                                                                    |
| 🖸 Paste                         | Ctrl+V       |                                                                                                    |                                                                                                    |            |       |          |                                                                                                    |
| Delete                          |              |                                                                                                    |                                                                                                    |            |       |          |                                                                                                    |
| Seject All                      | Ctrl+A       |                                                                                                    |                                                                                                    |            |       |          |                                                                                                    |
| Deselect All                    | Shift+Ctrl+A | ¢                                                                                                    |                                                                                                    | <b>7</b> . |       |          |                                                                                                    |
| Copy File to Clip <u>b</u> oard |              | $\sim$                                                                                                    |                                                                                                    |            |       |          |                                                                                                    |
| 💼 Take a Snapshot               |              | Adobe' Reader' XI                                                                                               |                                                                                                    |            |       |          |                                                                                                    |
| Check Spelling                  | •            | Open a Recent File                                                                                              | Adobe Online Services                                                                                                    |            |       |          |                                                                                                    |
| Look Up Selected Work           | d            | KAR 002M1009422014.pdf                                                                                          |                                                                                                    |            |       |          |                                                                                                    |
| Q, End                          | Ctrl+F       |                                                                                                    | Convert PDP to word or Excel                                                                                                    |            |       |          |                                                                                                    |
| Adyanced Search                 | Shift+Ctrl+F |                                                                                                    |                                                                                                    |            |       |          |                                                                                                    |
| Protection                      | ,            | Div_002M975252014.pdf                                                                                           |                                                                                                    |            |       |          |                                                                                                    |
| Analygis                        | •            | 1 ManualPortal.pdf                                                                                              | Share Files Using SendNow                                                                                                    |            |       |          |                                                                                                    |
| Accessibility                   | •            | EYM0300835814041003330005.pdf                                                                                   | Bas                                                                                                    |            |       |          |                                                                                                    |
| Preferences                     | Ctrl-K       | My Computer                                                                                                    | Get Documents Signed                                                                                                    |            |       |          |                                                                                                    |
|                                 |              |                                                                                                    |                                                                                                    |            |       |          |                                                                                                    |
|                                 |              | Ko Acrobat.com                                                                                                  |                                                                                                    |            |       |          |                                                                                                    |
|                                 |              | Convert PDF to Word                                                                                             |                                                                                                    |            |       |          |                                                                                                    |
|                                 |              | Quickly convert your PDF files to<br>editable Word or Excel documents                                           |                                                                                                    |            |       |          |                                                                                                    |
|                                 |              | Start Now                                                                                                    |                                                                                                    |            |       |          |                                                                                                    |
|                                 |              |                                                                                                    |                                                                                                    |            |       |          |                                                                                                    |
|                                 |              |                                                                                                    |                                                                                                    |            |       |          |                                                                                                    |
|                                 |              |                                                                                                    |                                                                                                    |            |       |          |                                                                                                    |
|                                 |              |                                                                                                    |                                                                                                    |            |       |          |                                                                                                    |
|                                 |              |                                                                                                    |                                                                                                    |            |       |          |                                                                                                    |
|                                 |              |                                                                                                    |                                                                                                    |            |       |          |                                                                                                    |
|                                 |              |                                                                                                    |                                                                                                    |            |       |          |                                                                                                    |
|                                 |              |                                                                                                    |                                                                                                    |            |       |          |                                                                                                    |
|                                 |              |                                                                                                    |                                                                                                    |            |       |          |                                                                                                    |
|                                 |              |                                                                                                    |                                                                                                    |            |       |          |                                                                                                    |

#### Еко́va 4 Edit -> Preferences

 Στο παράθυρο που ανοίγει διαλέγει την κατηγορία Signatures στα αριστερά. Στις επιλογές που εμφανίζονται στα δεξιά επιλέγει στο τμήμα Verification την επιλογή "More..."

### Retail@Link A.E.

Βουτσινά 66, Χολαργός 155 61 Τ: + 30 210 66.55.610 Φ: +30 210.66.55.630 www.retail-link.gr | <u>info@retail-link.gr</u>

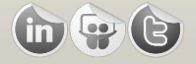

# Retail@Link S.A.

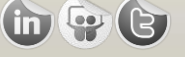

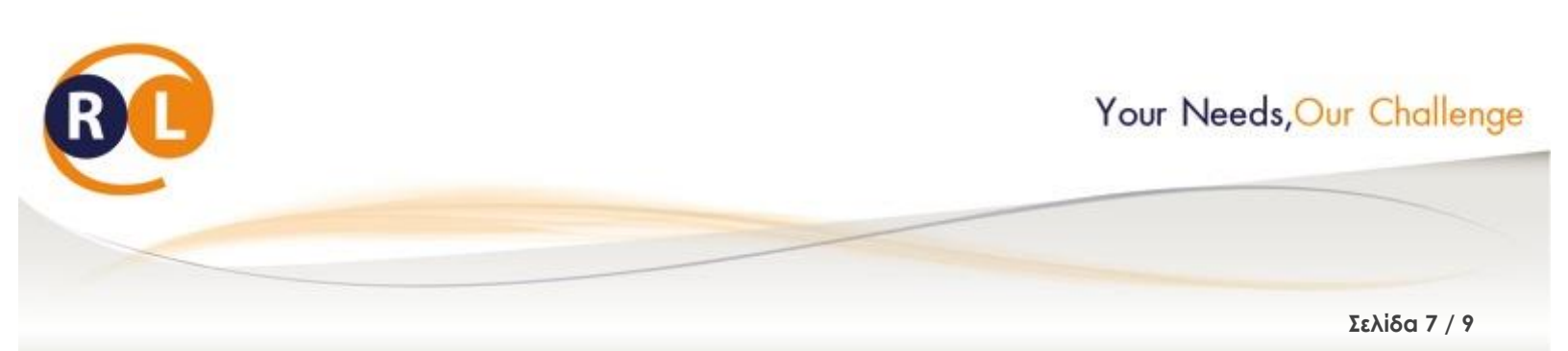

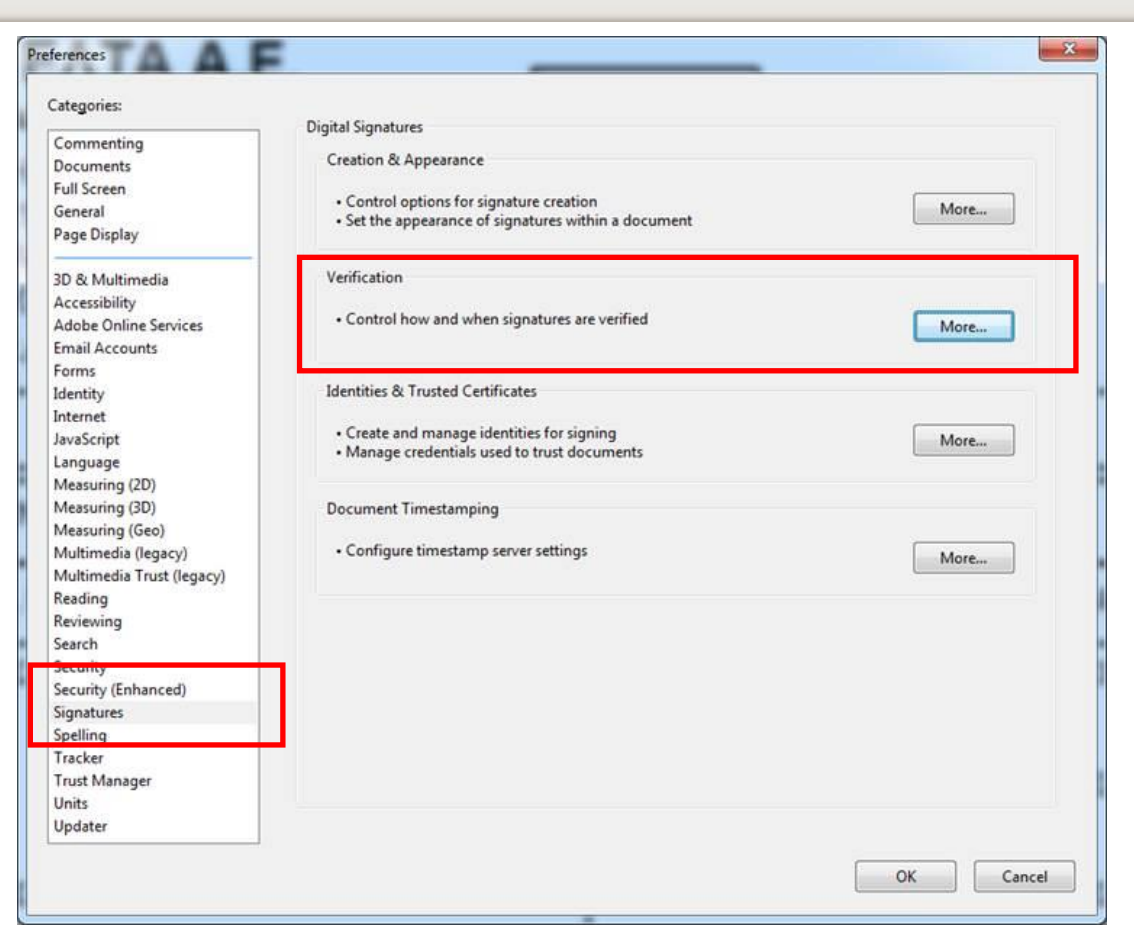

#### Еко́va 5 Preferences

 Στο νέο παράθυρο που ανοίγει, ο χρήστης πρέπει να επιλέξει στον τομέα Windows Integration τις επιλογές "Validating Signatures" και "Validating Certified Documents"

### Retail@Link A.E.

Βουτσινά 66, Χολαργός 155 61 Τ: + 30 210 66.55.610 Φ: +30 210.66.55.630 www.retail-link.gr | <u>info@retail-link.gr</u>

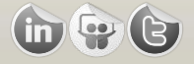

# Retail@Link S.A.

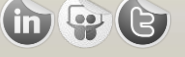

# Your Needs, Our Challenge

Σελίδα 8 / 9

| Verify signatures when the document is o   | pened                                                          |
|--------------------------------------------|----------------------------------------------------------------|
| When document has valid but untrusted      | signatures, prompt to review and trust signers                 |
| Verification Behavior                      |                                                                |
| When Verifying:                            |                                                                |
| Use the document-specified meth            | nod; prompt if unavailable                                     |
| Use the document-specified method          | nod; if unavailable, use default method                        |
| Always use the default methods             | Adaba Default Security                                         |
| Aimays use the default method:             | Adobe behauit security                                         |
| Require certificate revocation checking    | g to succeed whenever possible during signature verification   |
| Ignore document validation information     | on                                                             |
| Verification Time                          |                                                                |
| Verify Signatures Using:                   |                                                                |
| Ime at which the signature was of          | reated                                                         |
| Secure time (timestamp) embedd             | ed in the signature                                            |
| Current time                               |                                                                |
| Use gxpired timestamps                     |                                                                |
| Verification Information                   |                                                                |
| Automatically add verification informatio  | n when saving signed PDF:                                      |
| Ask when verification information          | is too big                                                     |
| Always                                     |                                                                |
| Never                                      |                                                                |
| Windows Integration                        |                                                                |
| Trust ALL root certificates in the Windows | s Certificate Store for:                                       |
| Validating Signatures                      |                                                                |
| Validating Certified Documents             |                                                                |
| Selecting either of these options may      | result in arbitrary material being treated as trusted content. |

Еко́va 6 Validating Signatures

### Retail@Link A.E.

Bουτσινά 66, Χολαργός 155 61 T: + 30 210 66.55.610 Φ: +30 210.66.55.630 www.retail-link.gr | <u>info@retail-link.gr</u>

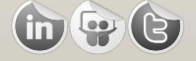

# Retail@Link S.A.

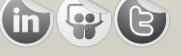

Acting as a B2B Hub

# Helping YOU move faster

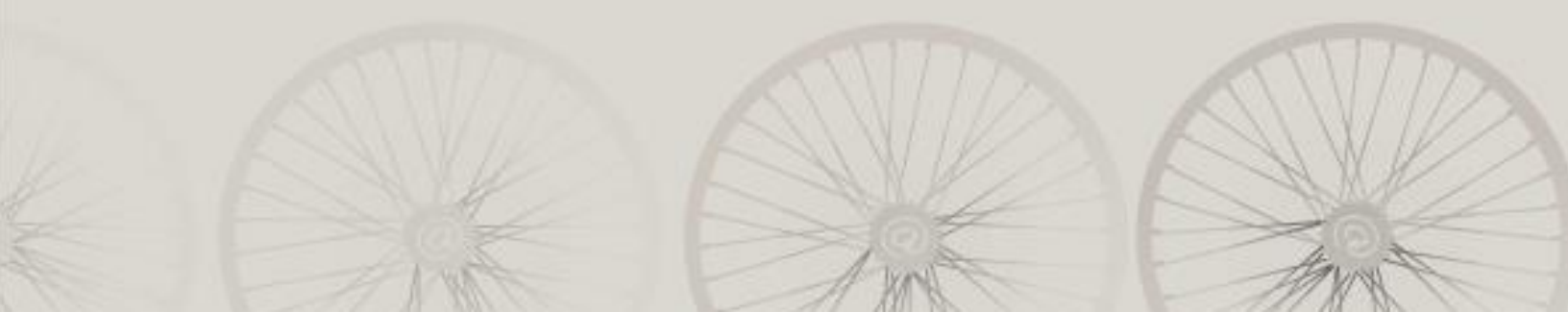